(c) Boyce Research Initiatives and Education Foundation. Visit: Boyce Astro @ http://www.boyce-astro.org

BRIEF

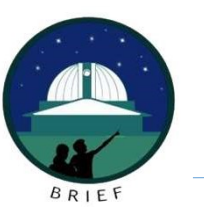

#### Overview

This tutorial assumes you have an understanding of WCS Coordinates.

Here we will walk through:

- Accessing your star images on BARC,
- Opening them in MaximDL,
- Applying WCS coordinates to the images, and
- Saving the files for processing in your software platform.

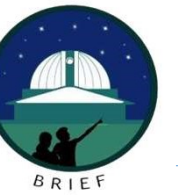

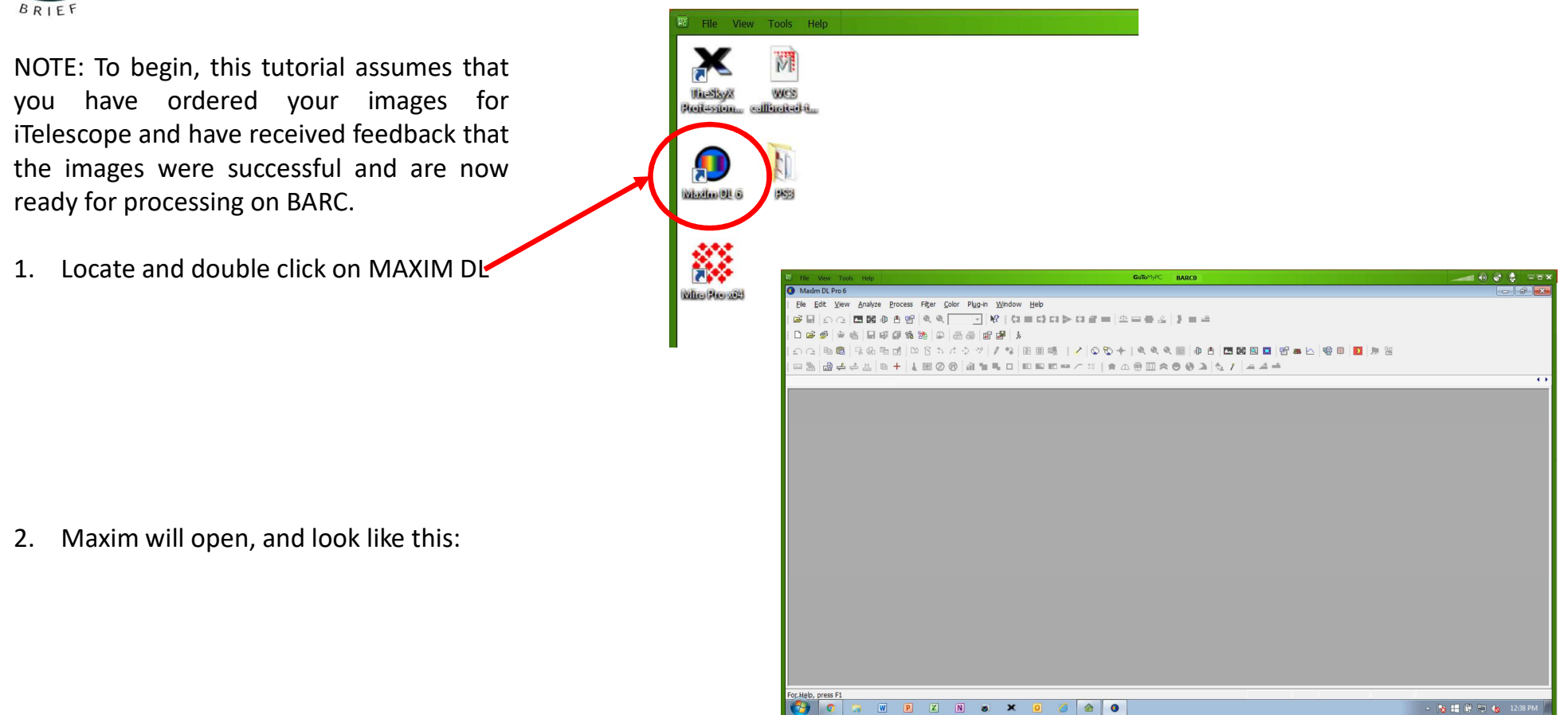

(c) Boyce Research Initiatives and Education Foundation.

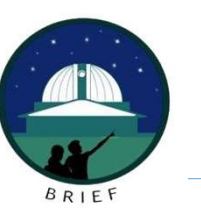

- 2. Click on the OPEN Folder icon.
- 3. Using the window that opens next, navigate to your files
- 4. Open the folder with your files and double click on each one you wish WCS coordinates for. They should open in MaximDL.

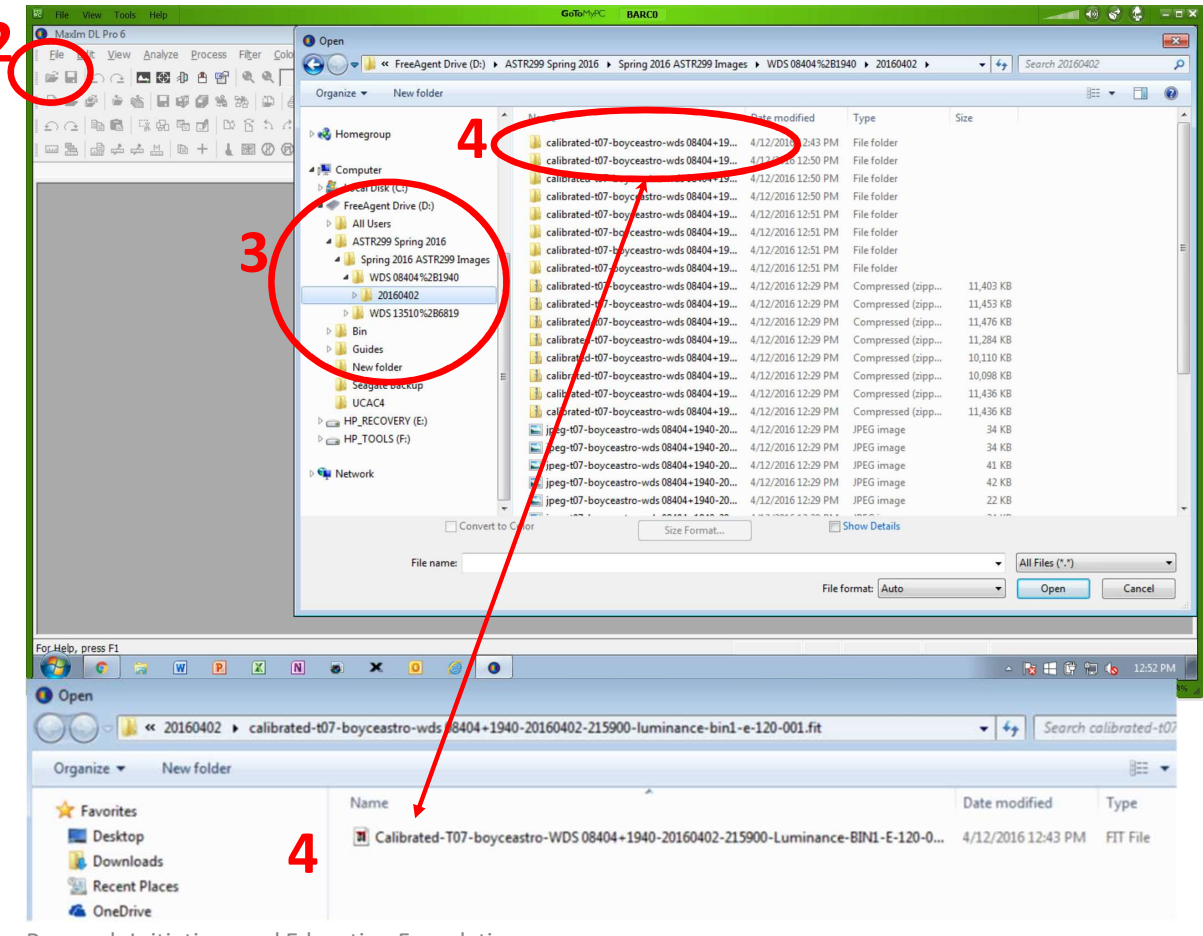

(c) Boyce Research Initiatives and Education Foundation.

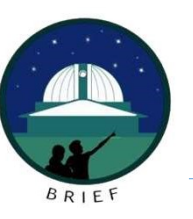

- 5. When the image opens, it will be very big. Use the Zoom if necessary to resize
- 6. Click on the Analyze menu name.
- 7. When the menu opens, select PinPoint Astrometry.

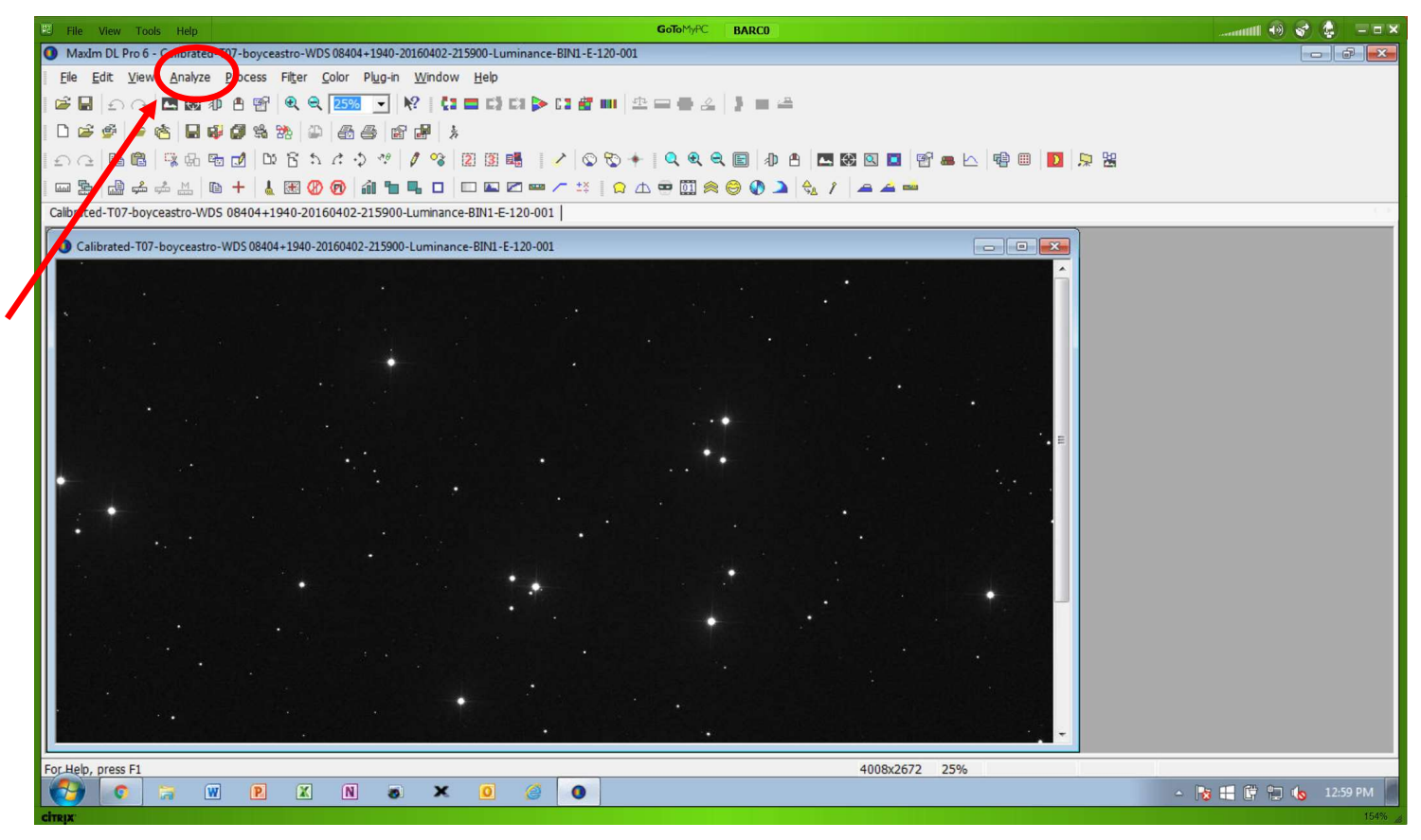

(c) Boyce Research Initiatives and Education Foundation.

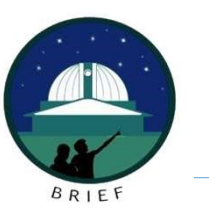

8. With PinPoint Astrometry selected, you screen will look like this. This is where we are going to have the program access a catalog (UCAC4), query the catalog from metadata contained within the image file for the approximate location of this image, and then use data in that catalog to accurately define where in space this image was taken. When it is complete, the image will contain accurate RA/DEC coordinates from which we can accurately measure stars in the image.

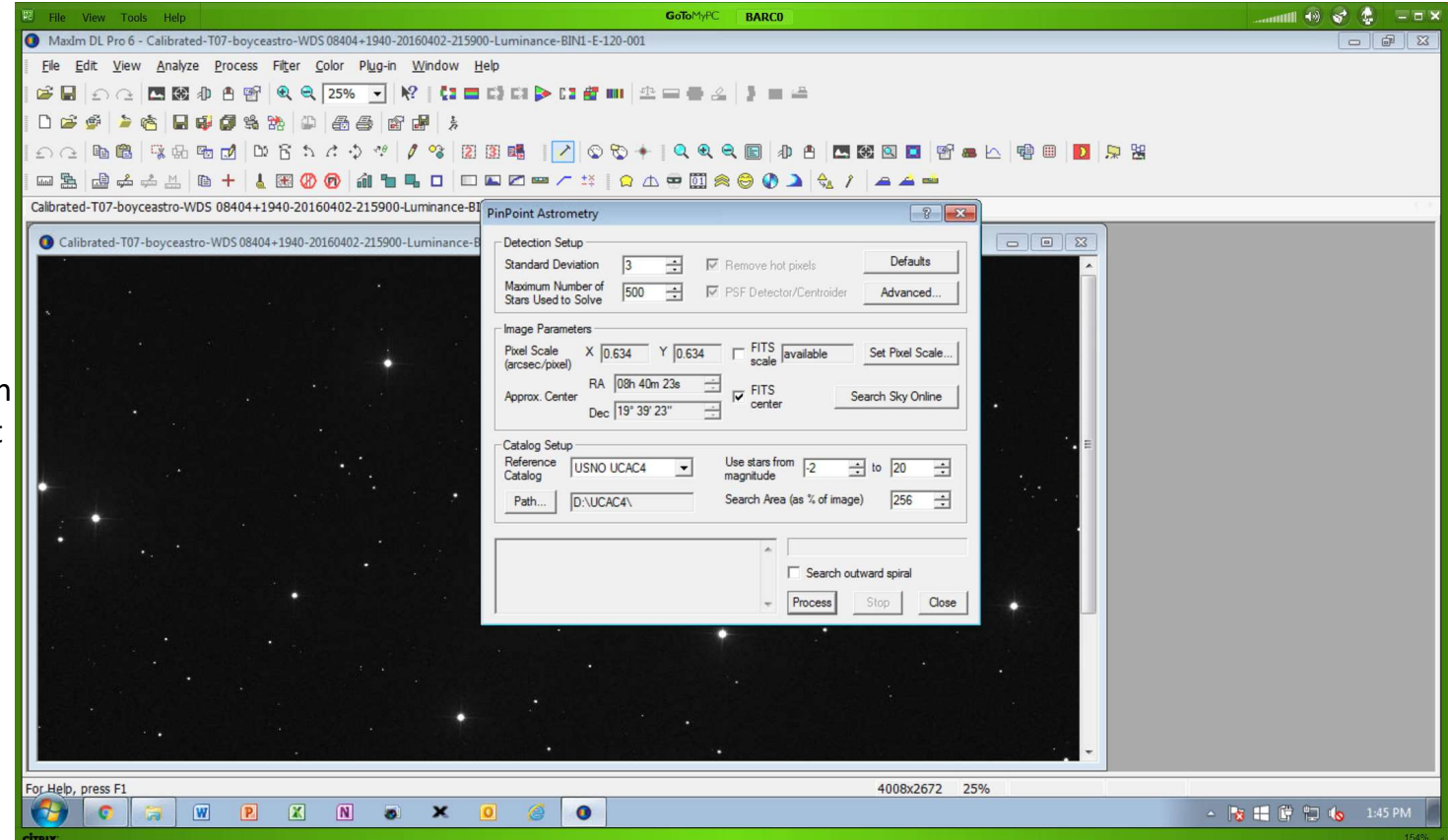

(c) Boyce Research Initiatives and Education Foundation.

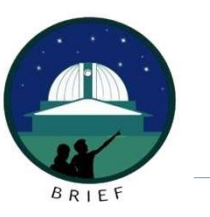

- 9. There is no need to change any of these parameters. Click Process and the program will locate the RA/DEC for this image. While the image is processing, watch the status box for updates. The process is complete when it gives a "Pos Angle", "FL", and measurement per "px". IMPORTANT: even though it says Pos Angle, this is not the Pos Angle of your star. It is the Pos Angle of the camera on the scope.
- 10. When complete, press Close.

| File View Tools Help                                                                                                    | GoToM/AC BARCO                                             | × 🗉 🔹 🗞 😣 🖿         |
|----------------------------------------------------------------------------------------------------|------------------------------------------------------------|---------------------|
| MaxIm DL Pro 6 - Calibrated-T07-boyceastro-WDS 08404+1940-20160402-21590                                                                                                    | 0-Luminance-BIN1-E-120-001                                 |                     |
| Elle Edit. View Analyze Process Filter Color Plug-in Window Help                                                                                                    |                                                            |                     |
| ☞ 🖬   의 근   🖾 🚳 ⊕ 告 智 🔍 ዲ 25% 💽 ஜ   ☆ 🗉 다 다 다 🕨 다 🖀 🚥   杢 = = = ▲   ♪ = = =                                                                                                    |                                                            |                     |
| D 😂 🎐 🖄 🕲 📾 🥵 🖄 🚇 📾 🚭 📾 📾 🧦                                                                                                    |                                                            |                     |
| 白 (二) 略 鼈   深 晩 旸 12   12 15 た ク **   2 18 16    2   12 15 +   9 9 9    12    12 15    12 15    12 15    12 15    12 15    12 15    12 15    12 15    12 15    12 15    12 15    12 15    12 15    12 15    12 15    12 15    12 15    12 15    12 15    12 15    12 15    12 15    12 15    12 15    12 15    12 15    12 15    12 15    12 15    12 15    12 15    12 15    12 15    12 15    12 15    12 15    12 15    12 15    12 15    12 15    12 15    12 15    12 15    12 15    12 15    12 15    12 15    12 15    12 15    12 15    12 15    12 15    12 15    12 15    12 15    12 15    12 15    12 15    12 15    12 15    12 15    12 15    12 15    12 15    12 15    12 15    12 15    12 15    12 15    12 15    12 15    12 15    12 15    12 15    12 15    12 15    12 15    12 15    12 15    12 15    12 15    12 15    12 15    12 15    12 15    12 15    12 15    12 15    12 15    12 15    12 15    12 15    12 15    12 15    12 15    12 15    12 15    12 15    12 15    12 15    12 15    12 15    12 15    12 15    12 15    12 15    12 15    12 15    12 15    12 15    12 15    12 15    12 15    12 15    12 15    12 15    12 15    12 15    12 15    12 15    12 15    12 15    12 15    12 15    12 15    12 15    12 15    12 15    12 15    12 15    12 15    12 15    12 15    12 15    12 15    12 15    12 15    12 15    12 15    12 15    12 15    12 15    12 15    12 15    12 15    12 15    12 15    12 15    12 15    12 15    12 15    12 15    12 15    12 15    12 15    12 15    12 15    12 15    12 15    12 15    12 15    12 15    12 15    12    12    12    12    12    12    12    12    12    12    12    12    12    12    12    12    12    12    12    12    12    12    12    12    12    12    12    12    12    12    12    12    12    12    12    12    12    12    12    12    12    12    12    12    12    12    12    12    12    12    12    12    12    12    12    12    12    12    12    12    12    12    12    12    12    12    12    12    12    12    12    12    12    12    12    12    12    12    12    12    12    12    12 |                                                            |                     |
| 四 熟 虚 幸 幸 热 险 + 4 🔣 😗 🔞 智 唱 口 🗆 🖾 🖉 🖙 🦯 🍀   9 山 🕾 🖉 🚥 🥂 🍀   9 山 🕾 🖉 🗰                                                                                                    |                                                            |                     |
| Calibrated-T07-boyceastro-WDS 08404+1940-20160402-215900-Luminance-Bi PinPoint Astrometry                                                                                                    |                                                            |                     |
| O Calibrated-T07-boyceastro-WDS 08404+1940-20160402-215900-Luminance-B                                                                                                    | Detection Setup                                            |                     |
| 방법, 영문방법은 관계에서 소비가 있다. 변경                                                                                                    | Standard Deviation 3 🕂 🗹 Remove hot pixels Defaults        |                     |
|                                                                                                    | Maximum Number of Stars Used to Solve                      |                     |
|                                                                                                    | - Image Parameters                                         |                     |
|                                                                                                    | Pixel Scale X 0.634 Y 0.634 FITS available Set Pixel Scale |                     |
|                                                                                                    | RA 08h 40m 23s T FITS Search Star Online                   |                     |
|                                                                                                    | Dec 19° 39' 23" Center Search sky online                   |                     |
|                                                                                                    | Catalog Setup                                              |                     |
|                                                                                                    | Reference USNO UCAC4 Vise stars from -2 1 to 20 1          |                     |
|                                                                                                    | Path D:\UCAC4\ Search Area (as % of image) 256 🕂           |                     |
|                                                                                                    |                                                            |                     |
|                                                                                                    | 10                                                         |                     |
|                                                                                                    | Status Box                                                 |                     |
|                                                                                                    | Process Stop Close                                         |                     |
|                                                                                                    |                                                            |                     |
|                                                                                                    | 양양 같은 동네 지수는 것이 많은 그 것이라. 문제를 많이 많은 것이라.                   |                     |
|                                                                                                    | 그는 것 같은 것 같은 것 같은 것은 것 같은 것 같이 많았다.                        |                     |
|                                                                                                    |                                                            |                     |
| 에 있는 것은 1월 5월 월 23일에 보이는 6월 23                                                                                                    |                                                            |                     |
| For Help, press F1                                                                                                    | 4008x2672 25%                                              |                     |
| 🚱 💿 🐄 🖻 🗶 N 💩 🗙 I                                                                                                    | 0 🙆 0                                                      | - 😼 🖶 🛱 🛱 🍆 1:45 PM |
| citory.                                                                                                    |                                                            | 154%                |

(c) Boyce Research Initiatives and Education Foundation.

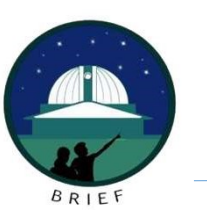

- 11. Click on File....Save As.
- 12. Navigate to the main image folder for this star in your teams file folder.
- 13. Append the letters WCS in front of the File Name window. This tells you and your team that that image is WCS calibrated and will protect your raw image file.
- 14. Ensure the Compression Type is set to UNCOMPRESSED & Click Save.

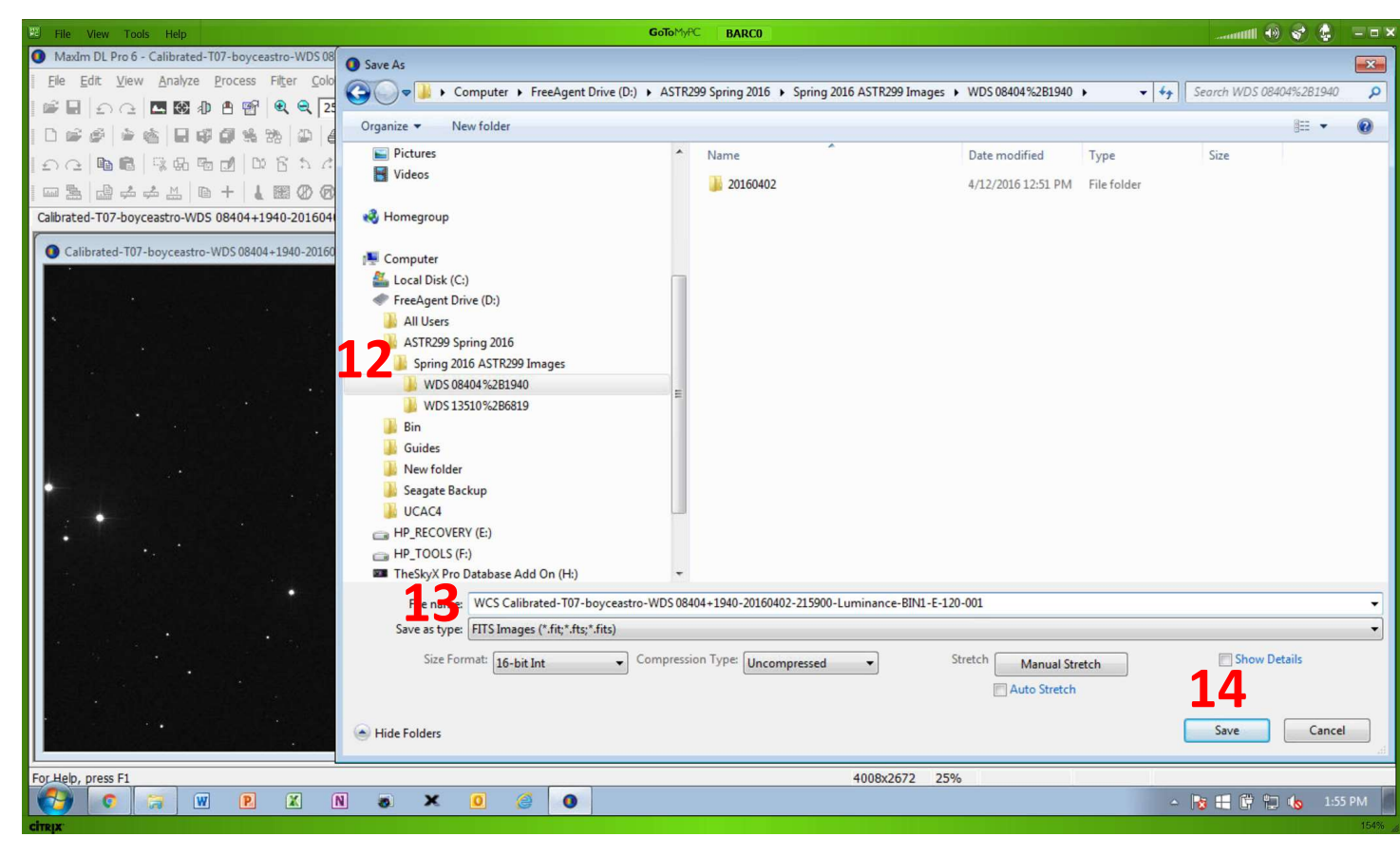

(c) Boyce Research Initiatives and Education Foundation.

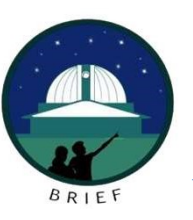

Your image is now saved with the World Coordinate System (WCS) attached. This allows the next step, Mira, to know where the star is and allow you to accurately measure your binary stars.

Repeat steps as necessary for each image that needs to be WCS calibrated.

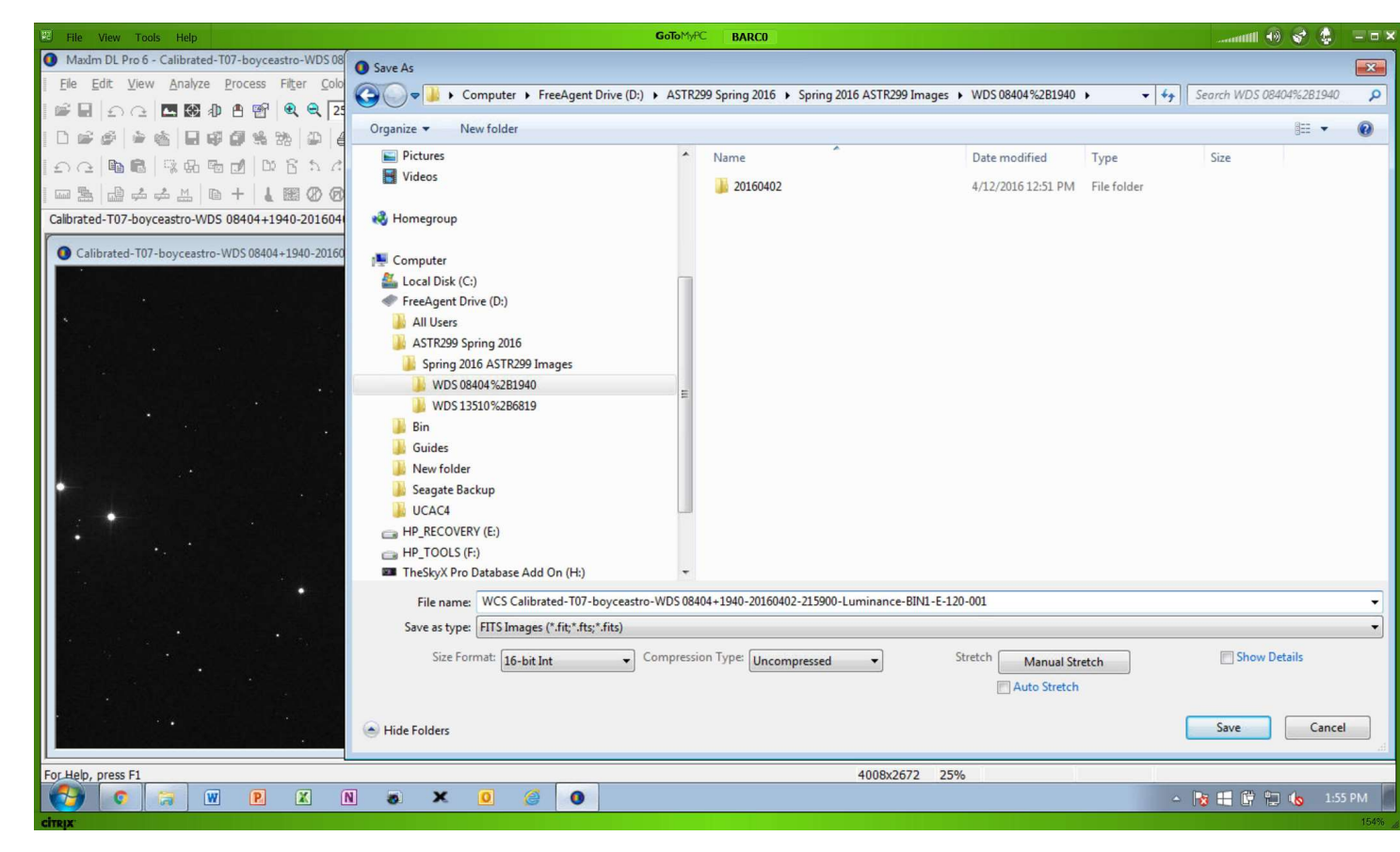

(c) Boyce Research Initiatives and Education Foundation.

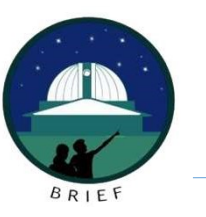

#### Summary

MaximDL is a very effective tool, and an alternative way to insert WCS Coordinates into your images. Like Astrometry.Net, these are processed one at a time.

However, these are processed faster.

You must use the BARC Server for MaximDL/PinPoint to work.

(c) Boyce Research Initiatives and Education Foundation. Visit: Boyce Astro @ http://www.boyce-astro.org

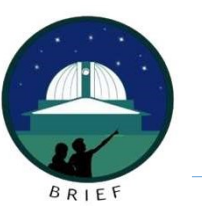

Questions?

(c) Boyce Research Initiatives and Education Foundation. Visit: Boyce Astro @ http://www.boyce-astro.org